# Ультразвуковой дальномер Roborace HC-SR04: руководство по использованию

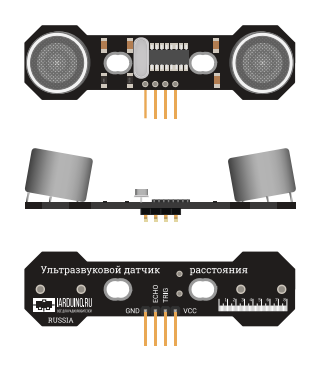

<u>Ультразвуковой датчик расстояния Roborace HC-SR04</u> поможет мобильным роботам определять расстояния до объектов, объезжать препятствия и строить карту помещения. Дальномер также выступит в роли сенсора уровня воды, детектора движения или триггерам в охранных системах.

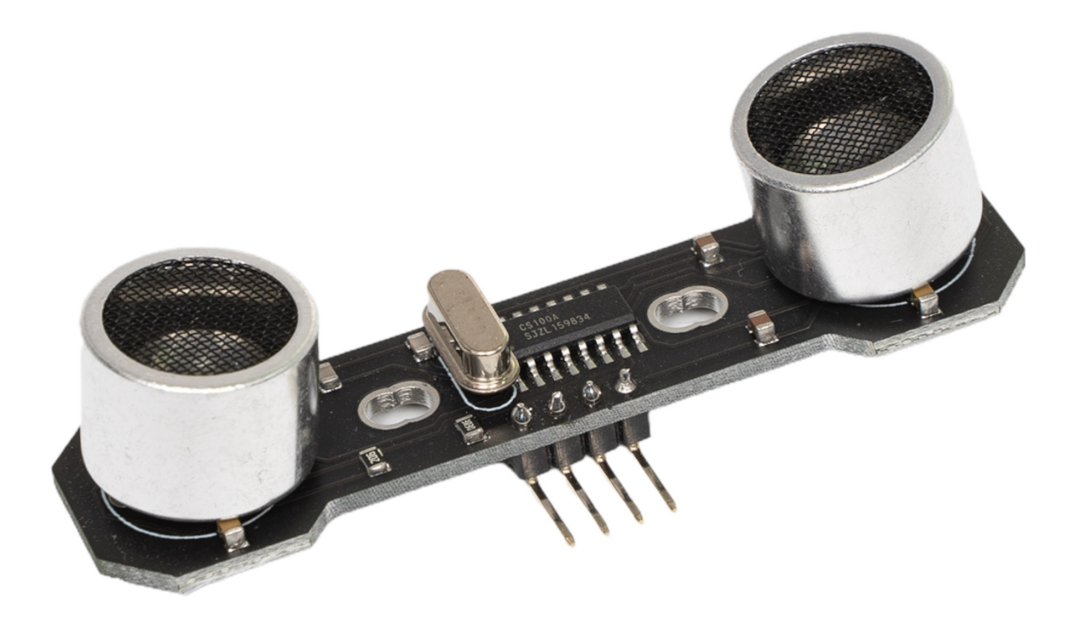

# Общие сведения

Ультразвуковой дальномер измеряет расстояние между датчиком и объектом с помощью эхолокации. Передатчик излучает ультразвуковую волну на частоте, неуловимой человеческим слухом. Достигая препятствие, сигнал отражается и возвращается на эхо-приёмник. Зная время, за которое звук проходит от передатчика до приемника, рассчитывается расстояние до объекта.

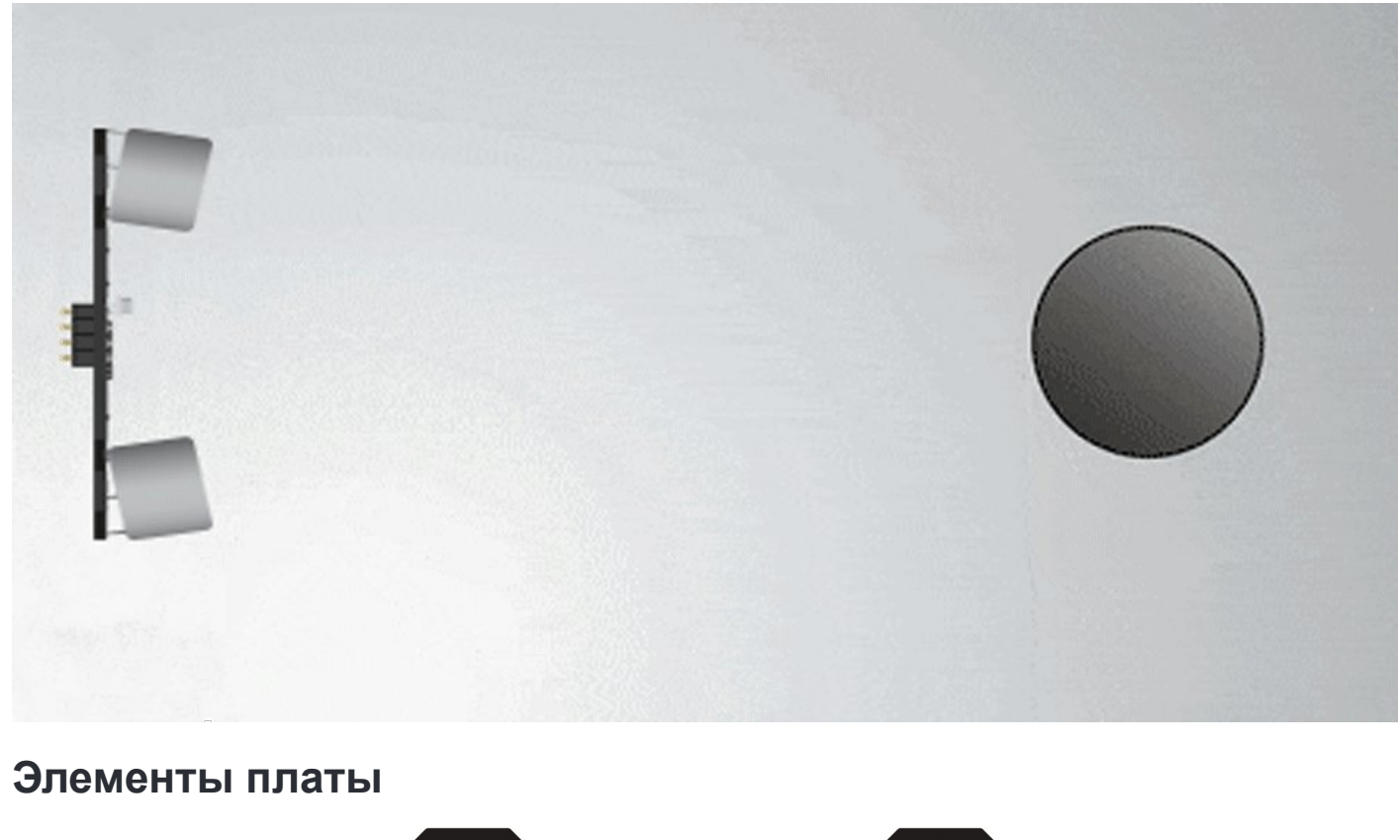

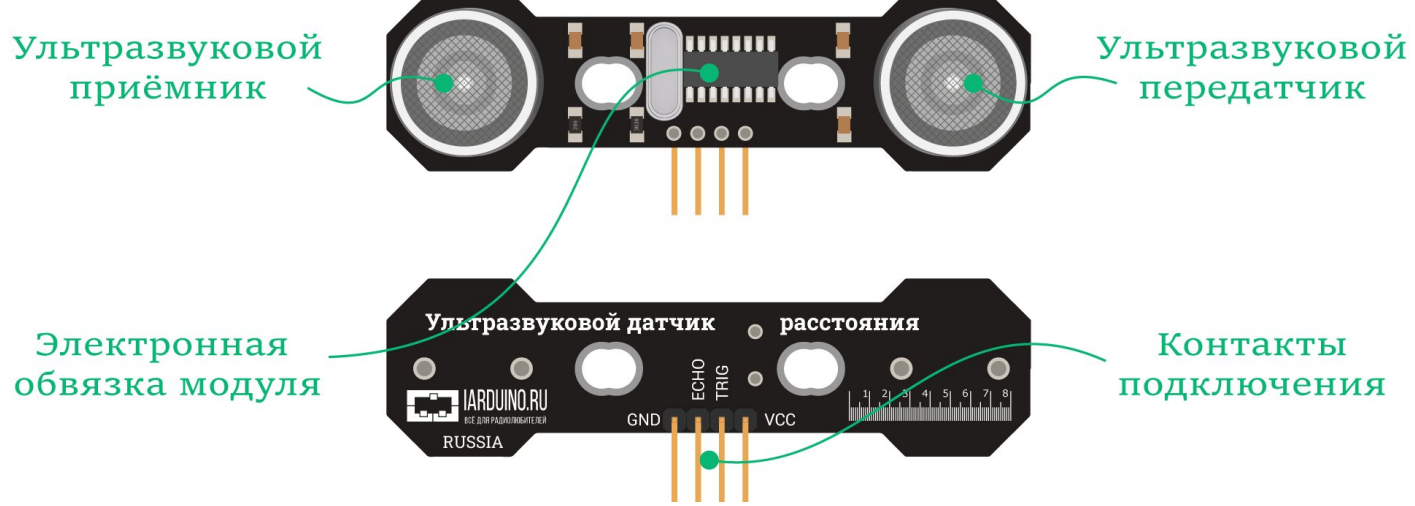

## Ультразвуковой передатчик и приёмник

На модуле расположена пара ультразвуковых преобразователей сигналов.

- Передатчик (Transmitter) АW8T40-16OA00 предназначен для передачи ультразвуковых волн в окружающее пространство.
- Приёмник (Receive) АW8R40-160A00 предназначен для приёма отраженных ультразвуковых волн от предметов окружающего мира.

Ультразвуковой передатчик и приемник подключены к электронной обвязки модуля.

## Электронная обвязка модуля

Электронная обвязка модуля выполнена на чипе CS100, который объединяет ультразвуковую схему передачи, ультразвуковую схему приёма и схему цифровой обработки. Для работы CS100

необходим кварцевый резонатор 8 МГц, также обвязка из конденсаторов и резисторов.

#### Контакты подключения

Датчик расстояния подключается к управляющей электронике через группу из четырёх контактов.

| Контакт | Функция                  | Подключение                                      |
|---------|--------------------------|--------------------------------------------------|
| GND     | Земля                    | Подключите к земле микроконтроллера.             |
| ECHO    | Контакт приёма сигнала   | Подключите к пину ввода-вывода микроконтроллера. |
| TRIG    | Контакт отправки сигнала | Подключите к пину ввода-вывода микроконтроллера. |
| VCC     | Питание                  | Подключите к питанию микроконтроллера.           |

# Подробности работы

Давайте ещё раз более детально рассмотрим принцип работы ультразвукового дальномера.

| Фаза | Действие                                                                                                    | Линия<br>TRIG | Линия<br>ЕСНО |
|------|----------------------------------------------------------------------------------------------------|---------------|---------------|
| 0    | Датчик в режиме ожидания.                                                                                                    | 0             | 0             |
| 1    | Подайте стартовый импульс с внешнего контроллера на линию TRIG длительностью 10 мкс.                                                                                                    | 1             | 0             |
| 2    | Датчик в режиме посылки звуковой волны. Через 250 мск датчик<br>сгенерирует восемь импульсов на ультразвуковой передатчик<br>(Transmitter).                                                                                                    | 0             | 0             |
| 3    | Датчик в режиме приёма звуковой волны. По спаду последнего из<br>восьми сгенерированных импульсов на передатчик, датчик<br>устанавливает высокий уровень на линии ЕСНО и входит в режим<br>приёма получения отраженной волны на ультразвуковой приёмник<br>(Receive).                                                                                                    | 0             | 1             |
| 4    | <ul> <li>Датчик в режиме приёма звуковой волны.</li> <li>Если отражённая волна пришла на приёмник (Receive): после получения последнего импульса волны, датчик переходит в режим ожидания и устанавливает низкий уровень на линии ЕСНО. Время наличия высокого уровня на линии ЕСНО равно времени прохождения ультразвуковой волны от датчика до препятствия и обратно.</li> <li>Если в течении 38 мс датчик не принял отраженную волну: датчик переходит в режим ожидания в режим ожидания и устанавливает высокий</li> </ul> | 0             | 1             |

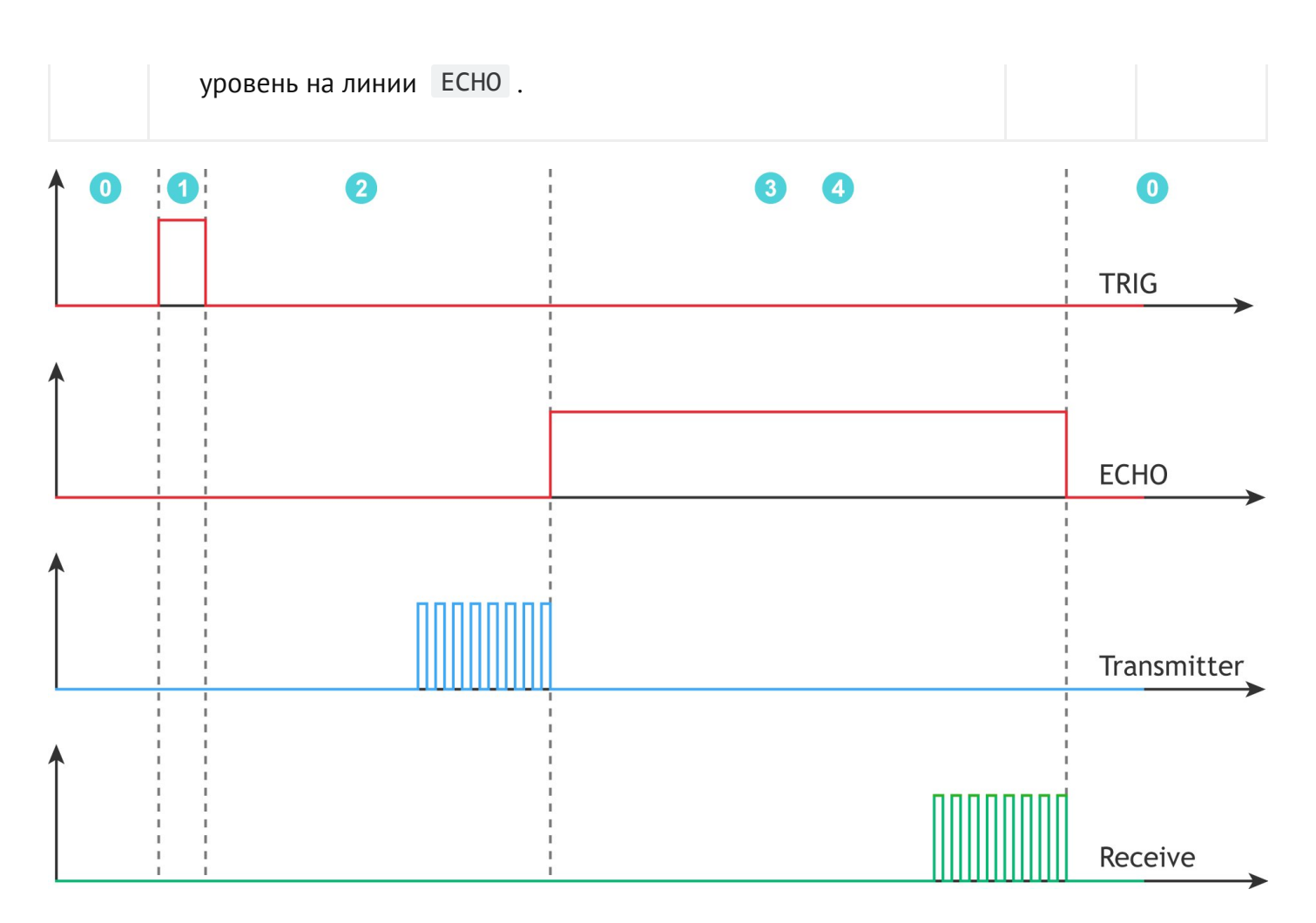

Рекомендуется выдерживать паузу не менее 50 мс между двумя измерениями, т.к. отражённая волна первого измерения может отразиться от удалённых объектов и стать причиной искажения результатов второго измерения.

Но вы можете не задумываться о временных рамках, мы написали различные библиотеки для упрощения работы с датчиком.

А для фанатов физики, мы подготовили <u>подробный Datasheet с</u> <u>уравнениями и формулами</u>.

# Примеры работы с Arduino

## Библиотеки

Для поиска расстояния до объекта, необходимо вручную посылать и контролировать время отклика импульса. Но вы можете не задумываться о временных рамках, мы написали целых три библиотеки для упрощения работы с датчиком. Каждая библиотека имеет преимущества и недостатки.

#### Библиотека iarduino\_HC\_SR04

Посылка и приём импульсов происходит программно.

- Преимущества:
  - Совместимость со всеми платами Arduino.
  - Дальномер можно подключать к любым выводам Arduino.
- Недостатки:
  - Библиотека ждёт ответа от датчика, который может длиться до 38 мс.

#### Библиотека iarduino\_HC\_SR04\_tmr

Посылка и приём импульсов происходит через аппаратный таймер — Timer2.

- Преимущество:
  - Библиотека не ждёт ответа от датчика, который может длиться до 38 мс.
- Недостатки:
  - Совместимость только с платами Arduino с ядром AVR: Uno, Leonardo, Mega, Nano и их аналоги.
  - Нельзя использовать ШИМ на контактах: 3 и 11
  - Нельзя подключить более четырёх дальномеров.
  - Нельзя работать с библиотеками которые так же используют аппаратный таймер Timer2.

## Библиотека iarduino\_HC\_SR04\_int

Посылка и приём импульсов происходит через аппаратные прерывания.

- Преимущество:
  - Библиотека не ждёт ответа от датчика, который может длиться до 38 мс.
- Недостатки:
  - Совместимость только с платами Arduino, которые поддерживают прерывания.
  - Контакт ECHO нужно подключать только к тем выводам Arduino, которые поддерживают внешние прерывания. Контакт TRIG можно подключать к любому выводу Arduino.
  - Количество подключаемых датчиков ограничено количеством выводов с прерыванием.

На каждой плате распиновка и количество прерываний отличается между собой. Для справки <u>читайте официальную документацию от</u> <u>производителя</u>.

Рассмотрим по одному примеру для каждой библиотеки.

## Пример работы с iarduino\_HC\_SR04

Библиотека iarduino\_HC\_SR04 позволяет использовать любые платы Arduino. Для примера возьмём контроллер <u>Arduino Uno</u>.

#### Что понадобится

- 1× <u>Arduino Uno</u>
- 1× <u>Дальномер Roborace HC-SR04</u>
- 1× Соединительные провода «папа-мама»
- 1× <u>Кабель USB</u>

Рекомендуем также обратить внимание на дополнительные расширения:

- <u>Trema Shield</u> поможет подключить дальномер к Arduino с помощью <u>соединительных провода</u> <u>«мама-мама»</u>.
- <u>ICSP-переходник</u> поможет подключить дальномер к Arduino без проводов вовсе.

#### Схема устройства

Библиотека iarduino\_HC\_SR04 позволяет использовать для коммуникации с дальномером любые пины ввода-вывода. Для примера повесим контакты датчика расстояния TRIG и ECHO на пины контроллера 12 и 11.

// Назначаем пины датчика расстояния
constexpr uint8\_t PIN\_SENSOR\_TRIG = 12;
constexpr uint8\_t PIN\_SENSOR\_ECHO = 11;

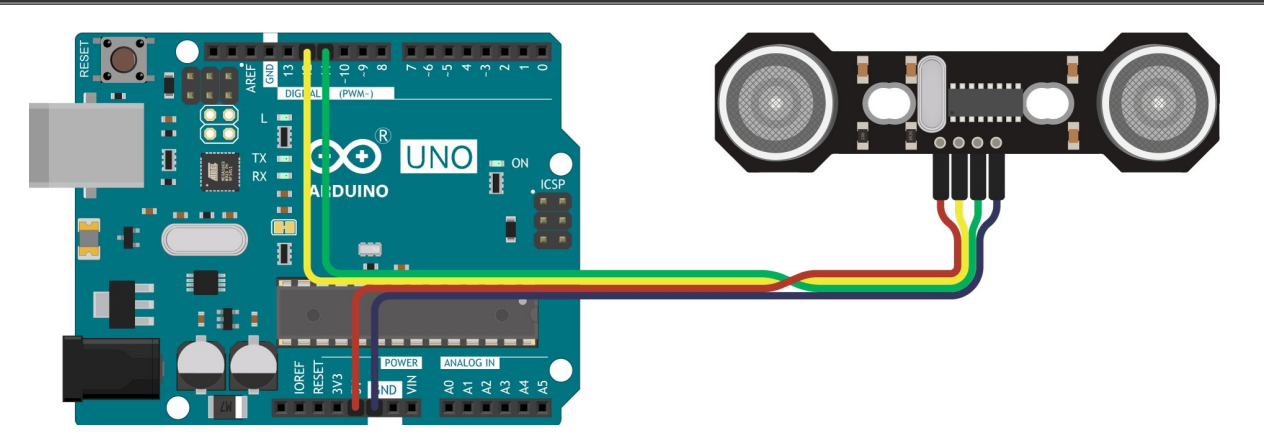

Схема устройства с Trema Shield

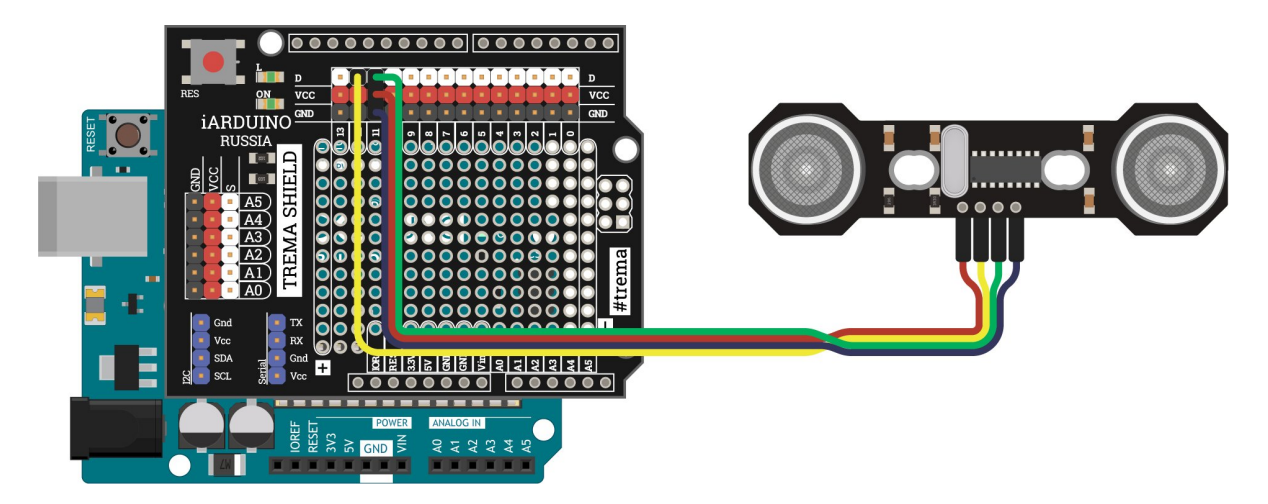

#### Схема устройства через ICSP-переходник

При коммуникации дальномера через ICSP-переходник, используйте инициализацию пинов ЕСНО и TRIG приведённую ниже. Все подробности <u>мы описали в отдельной статье по ICSP-</u> <u>переходнику</u>.

// Назначаем пины датчика расстояния
constexpr uint8\_t PIN\_SENSOR\_TRIG = PIN\_SPI\_MISO;
constexpr uint8\_t PIN\_SENSOR\_ECHO = PIN\_SPI\_MOSI;

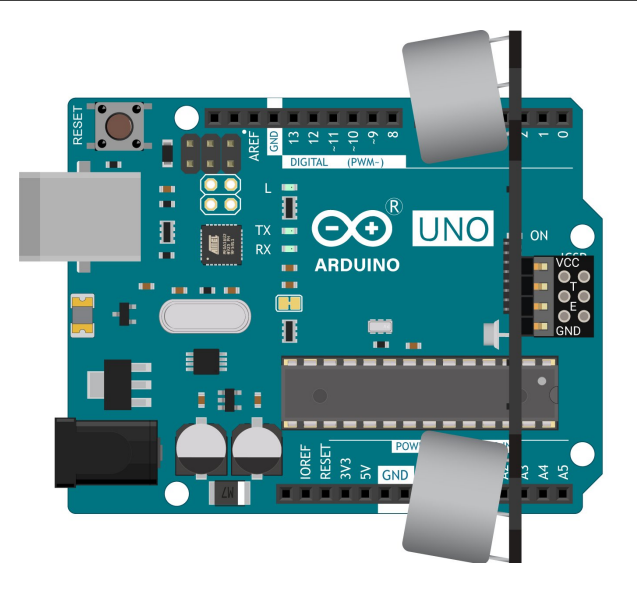

#### Программная настройка

- Скачайте и настройте Arduino IDE.
- Скачайте и установите библиотеку iarduino HC SR04.

#### Программный код

```
// Библиотека для работы с дальномером
#include <iarduino_HC_SR04.h>
// Назначаем пины датчика расстояния
constexpr uint8_t PIN_SENSOR_TRIG = 12;
constexpr uint8_t PIN_SENSOR_ECHO = 11;
// Создаем объект для работы с дальномером
// и передаем в него пины TRIG и ECHO
iarduino_HC_SR04 sensor(PIN_SENSOR_TRIG, PIN_SENSOR_ECHO);
void setup(){
 // Открываем Serial-порт
 Serial.begin(9600);
}
```

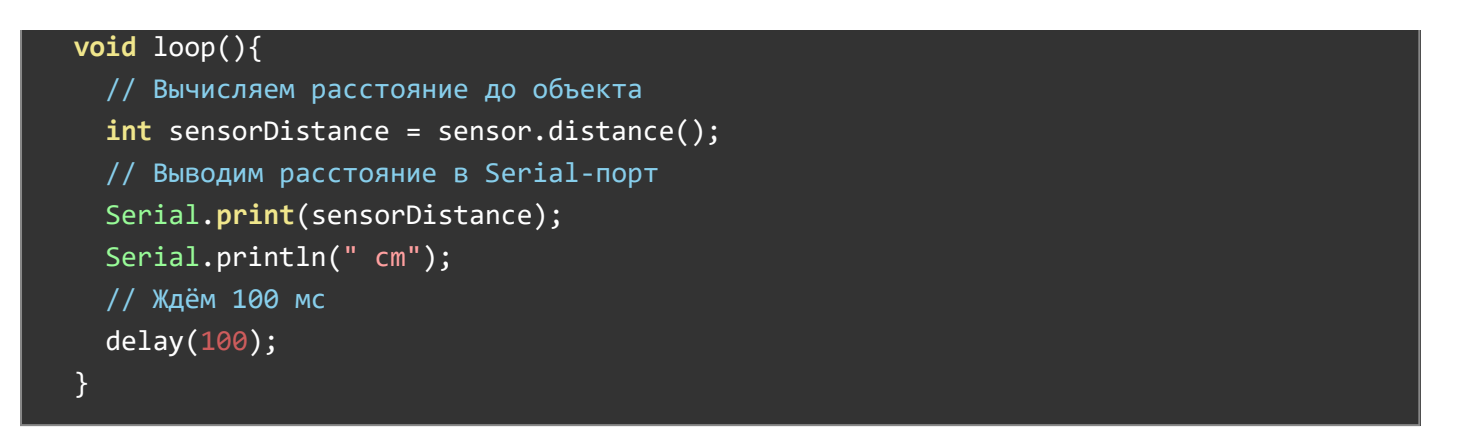

#### Результат работы

После прошивки устройства, дальномер будем считывать расстояние до преграды и выводить в консоль.

## Пример работы с iarduino\_HC\_SR04\_tmr

Библиотека iarduino\_HC\_SR04\_tmr позволяет использовать только Arduino с ядром AVR. Для примера возьмём контроллер <u>Arduino Uno</u>.

#### Что понадобится

- 1× Arduino Uno
- 1× Дальномер Roborace HC-SR04
- 1× Соединительные провода «папа-мама»
- 1× <u>Кабель USB</u>

Рекомендуем также обратить внимание на дополнительные расширения:

- <u>Trema Shield</u> поможет подключить дальномер к Arduino с помощью <u>соединительных провода</u> <u>«мама-мама»</u>.
- ICSP-переходник поможет подключить дальномер к Arduino без проводов вовсе.

#### Схема устройства

Библиотека iarduino\_HC\_SR04\_tmr позволяет использовать для коммуникации с дальномером любые пины ввода-вывода. Для примера повесим контакты датчика расстояния TRIG и ECHO на пины контроллера 12 и 11.

// Назначаем пины датчика расстояния
constexpr uint8\_t PIN\_SENSOR\_TRIG = 12;
constexpr uint8\_t PIN\_SENSOR\_ECHO = 11;

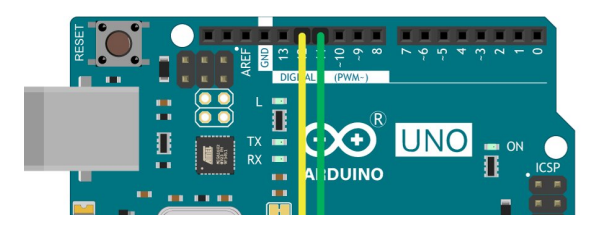

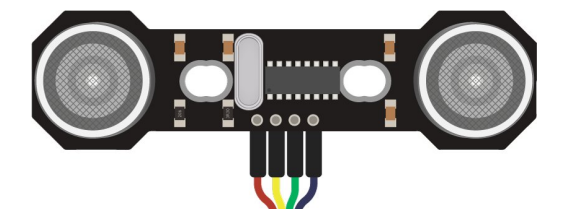

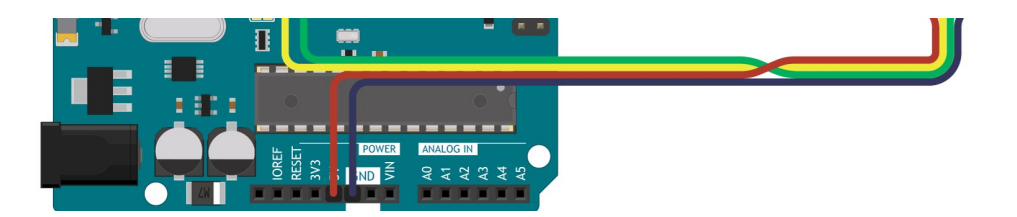

Схема устройства с Trema Shield

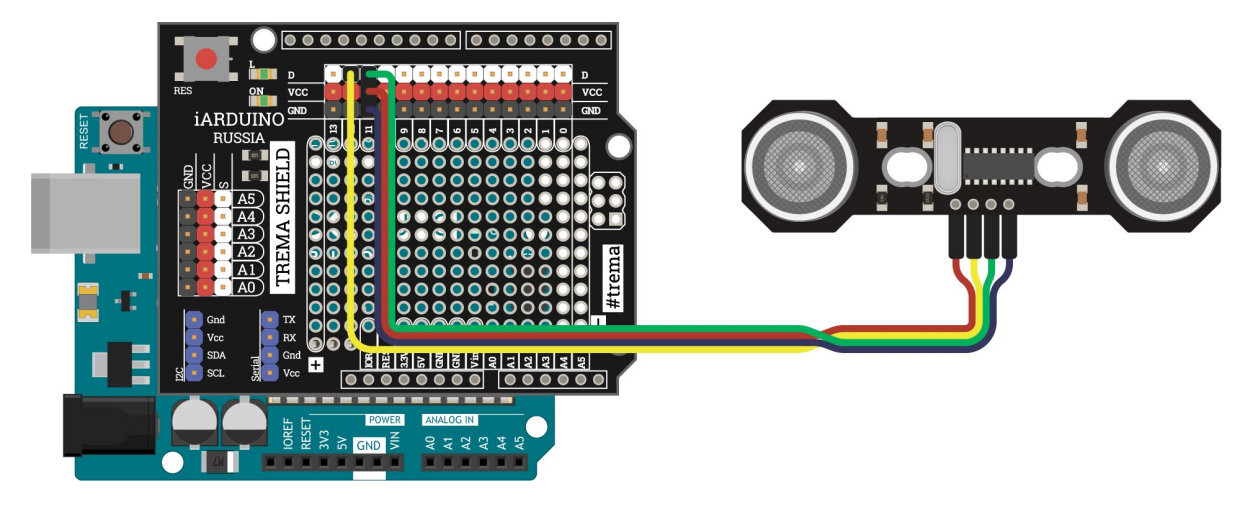

Схема устройства через ICSP-переходник

При коммуникации дальномера через ICSP-переходник, используйте инициализацию пинов ЕСНО и TRIG приведённую ниже. Все подробности <u>мы описали в отдельной статье по ICSP-</u> <u>переходнику</u>.

```
// Назначаем пины датчика расстояния
constexpr uint8_t PIN_SENSOR_TRIG = PIN_SPI_MISO;
constexpr uint8_t PIN_SENSOR_ECHO = PIN_SPI_MOSI;
```

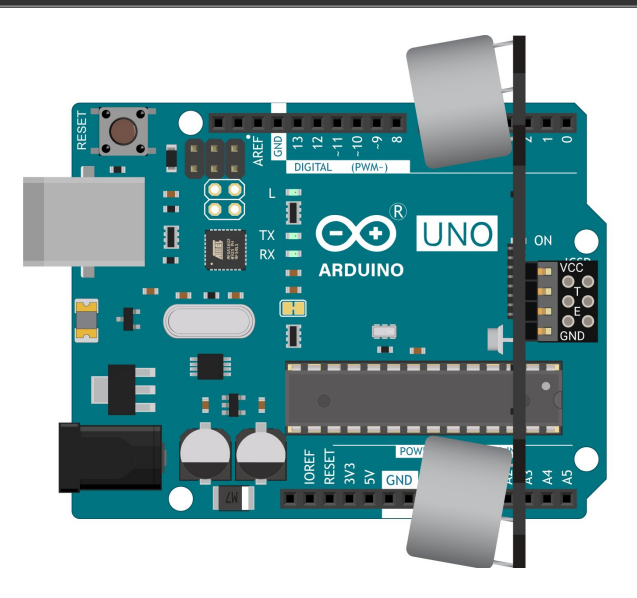

#### Программная настройка

- Скачайте и настройте Arduino IDE.
- Скачайте и установите библиотеку iarduino\_HC\_SR04\_tmr.

```
// Библиотека для работы с дальномером
#include <iarduino_HC_SR04_tmr.h>
// Назначаем пины датчика расстояния
constexpr uint8_t PIN_SENSOR_TRIG = 12;
constexpr uint8_t PIN_SENSOR_ECHO = 11;
// Создаем объект для работы с дальномером
// и передаем в него пины TRIG и ECHO
iarduino_HC_SR04_tmr sensor(PIN_SENSOR_TRIG, PIN_SENSOR_ECHO);
void setup(){
 // Открываем Serial-порт
 Serial.begin(9600);
 // Инициируем работу с датчиком
 sensor.begin();
void loop(){
 // Вычисляем расстояние до объекта
 int sensorDistance = sensor.distance();
 // Выводим расстояние в Serial-порт
 Serial.print(sensorDistance);
 Serial.println(" cm");
 // Ждём 100 мс
  delay(100);
}
```

#### Результат работы

После прошивки устройства, дальномер будем считывать расстояние до преграды и выводить в консоль.

# Пример работы с iarduino\_HC\_SR04\_int

Библиотека iarduino\_HC\_SR04\_int позволяет использовать платы Arduino с поддержкой внешних прерываний. Для примера возьмём контроллер <u>Arduino Uno</u>.

#### Что понадобится

- 1× Arduino Uno
- 1× <u>Дальномер Roborace HC-SR04</u>
- 1× Соединительные провода «папа-мама»
- 1× <u>Кабель USB</u>

Рекомендуем также обратить внимание на дополнительную плату расширения Trema Shield,

которая поможет подключить дальномер к Arduino с помощью <u>соединительных провода «мама-</u><u>мама»</u>.

#### Схема устройства

Библиотека iarduino\_HC\_SR04\_int позволяет на пин TRIG вешать любой контакт вводавывода, а на пин ECHO требует контакт с поддержкой внешнего прерывания. Для примера повесим контакты датчика расстояния TRIG и ECHO на пины контроллера 3 и 2.

// Назначаем пины датчика расстояния
constexpr uint8\_t PIN\_SENSOR\_TRIG = 3;
constexpr uint8\_t PIN\_SENSOR\_ECHO = 2;

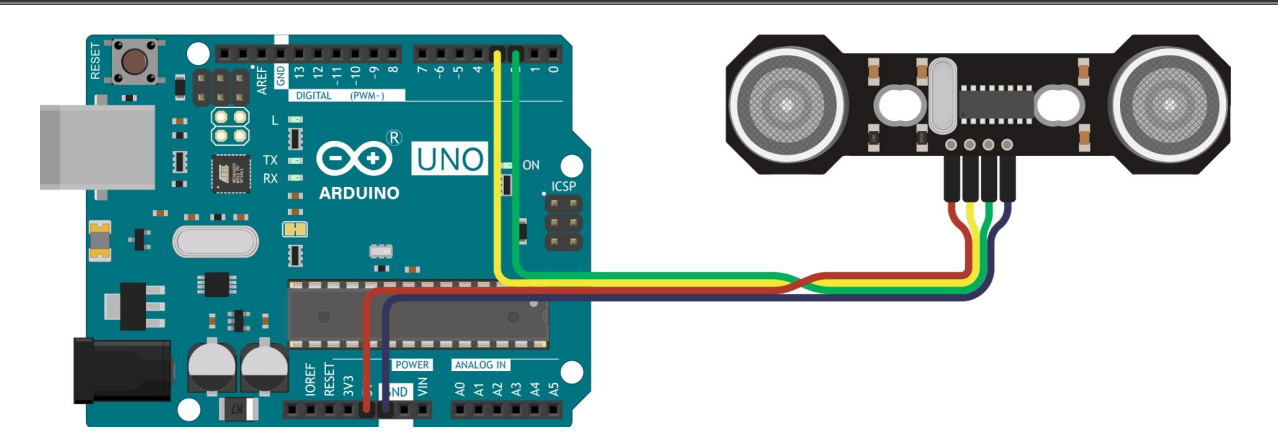

Схема устройства с Trema Shield

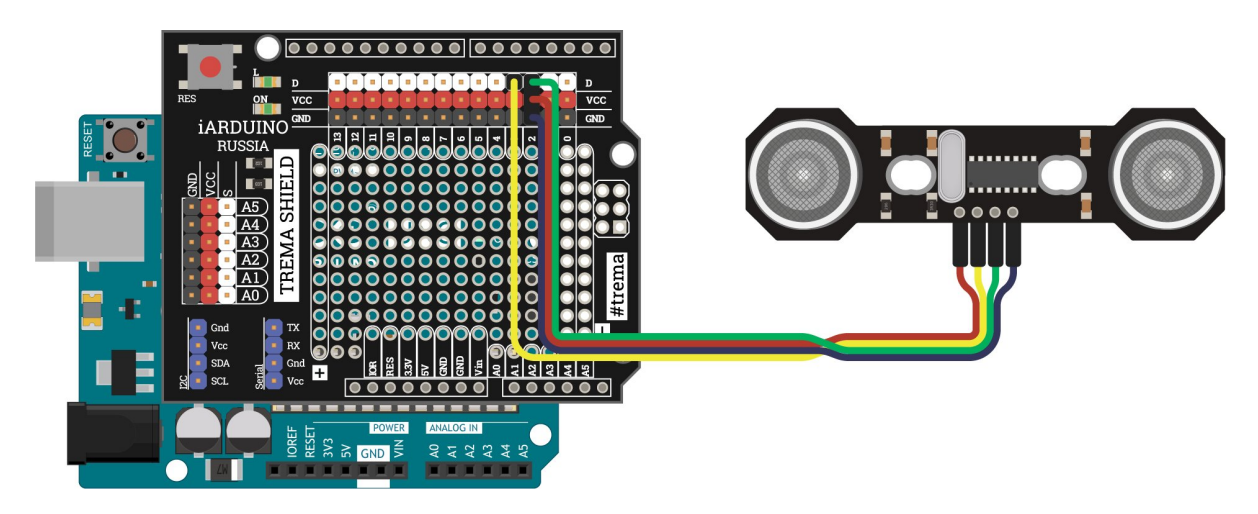

#### Программная настройка

- Скачайте и настройте Arduino IDE.
- <u>Скачайте и установите библиотеку iarduino\_HC\_SR04\_int.</u>

#### Программный код

// Библиотека для работы с дальномером #include <iarduino\_HC\_SR04\_int.h>

```
// Назначаем пины датчика расстояния
constexpr uint8_t PIN_SENSOR_TRIG = 3;
constexpr uint8_t PIN_SENSOR_ECHO = 2;
// Создаем объект для работы с дальномером
// и передаем в него пины TRIG и ECHO
iarduino_HC_SR04_int sensor(PIN_SENSOR_TRIG, PIN_SENSOR_ECHO);
void setup(){
 // Открываем Serial-порт
 Serial.begin(9600);
void loop(){
 // Вычисляем расстояние до объекта
 int sensorDistance = sensor.distance();
 // Выводим расстояние в Serial-порт
 Serial.print(sensorDistance);
 Serial.println(" cm");
 // Ждём 100 мс
 delay(100);
}
```

#### Результат работы

После прошивки устройства, дальномер будем считывать расстояние до преграды и выводить в консоль.

# Габаритный чертёж

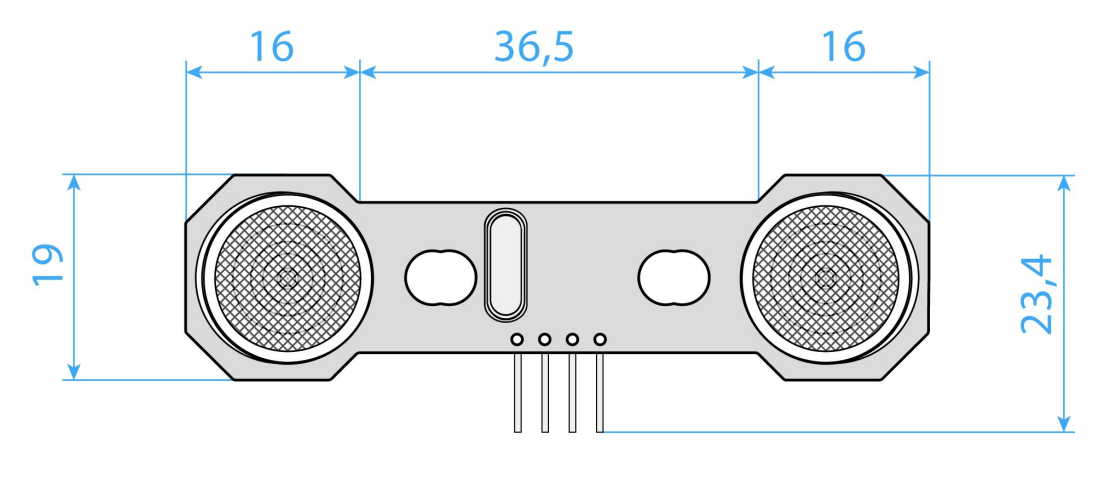

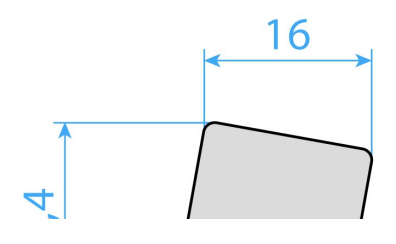

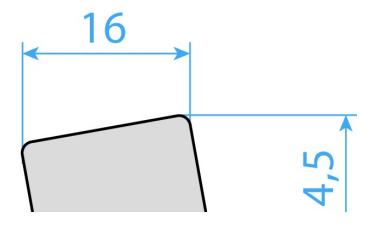

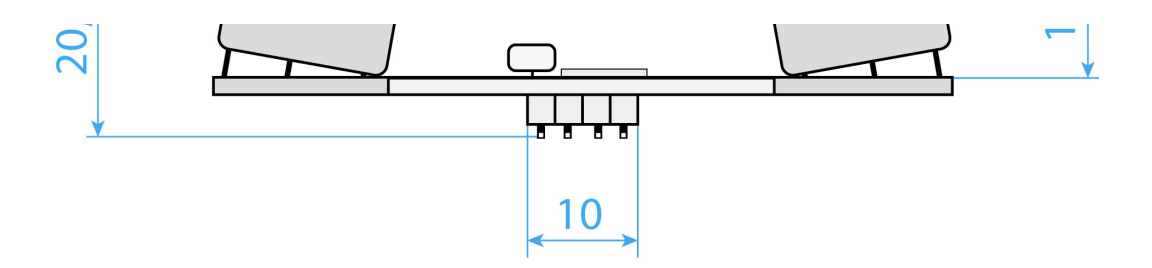

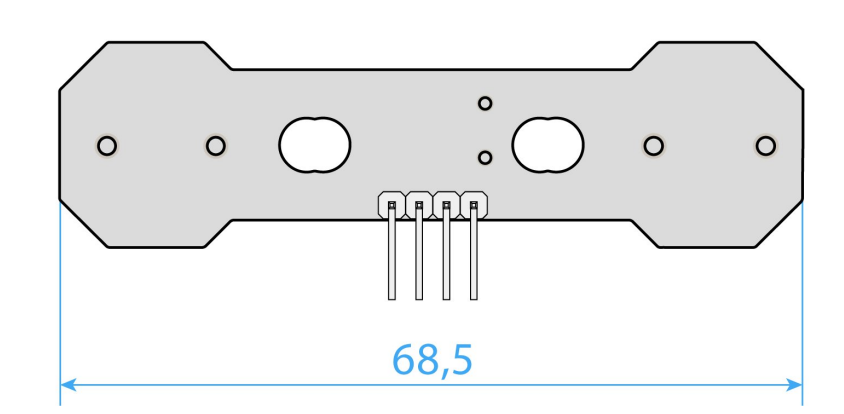

# Комплектация

• 1× Плата-модуль

# Характеристики

- Модель: Ультразвуковой дальномер Roborace HC-SR04
- Напряжение питания Vcc: 3,3-5 В
- Напряжение логических уровней: 3,3-5 В
- Аппаратный интерфейс: 4×PLS
- Программный интерфейс: цифровой сигнал
- Диапазон измерений: 2-400 см
- Погрешность: 0,3 см
- Эффективный угол обзора: 15°
- Размеры: 68,5×23,4×20,4 мм